### 个人(专家)证书 APP 自助办理流程

一、用户安装APP(网证通安全客户端)

方式一:登录以下官方网页扫描二维码下载安装App(建议使用IE浏览器)

### http://www.cnca.net/weixin/

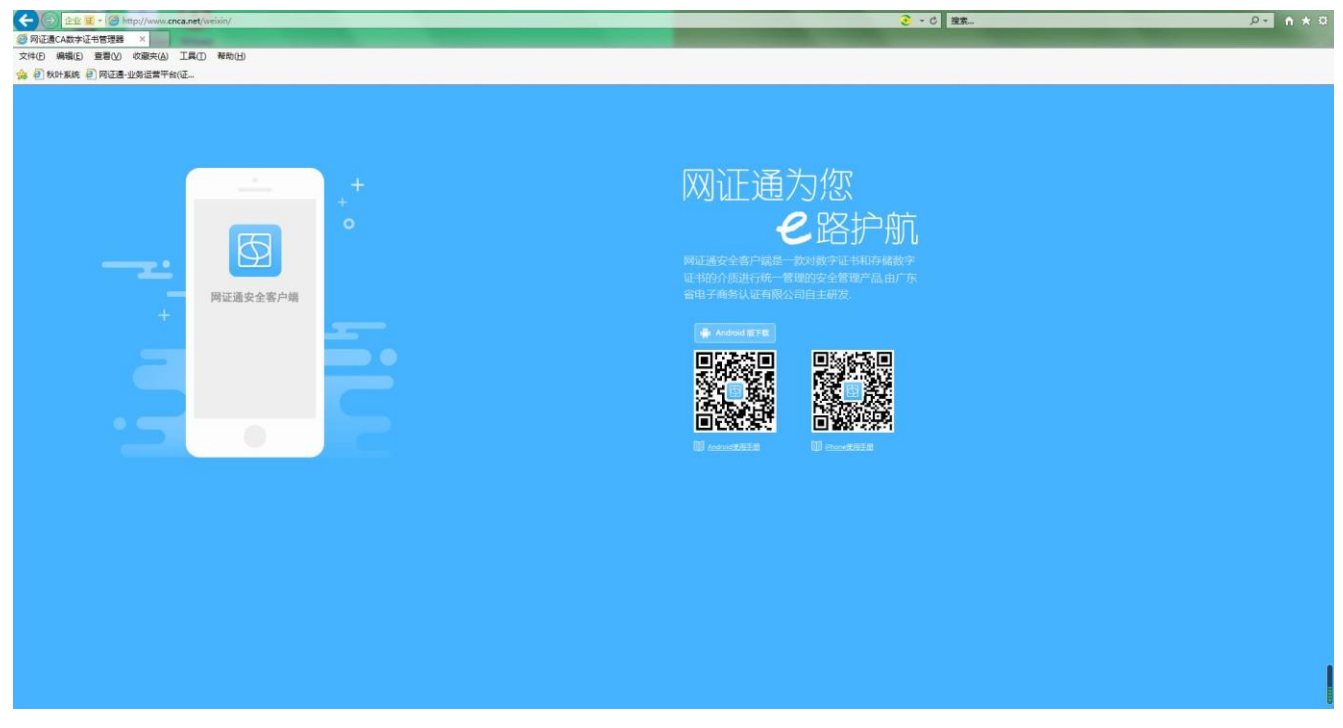

方式二: App Store 搜索下载安装App 可在应用宝、华为软件商店,搜索"网证通安全客户端"

二维码分为Android与iPhone两种端口入口,扫描下载阅读 后点击同意并继续

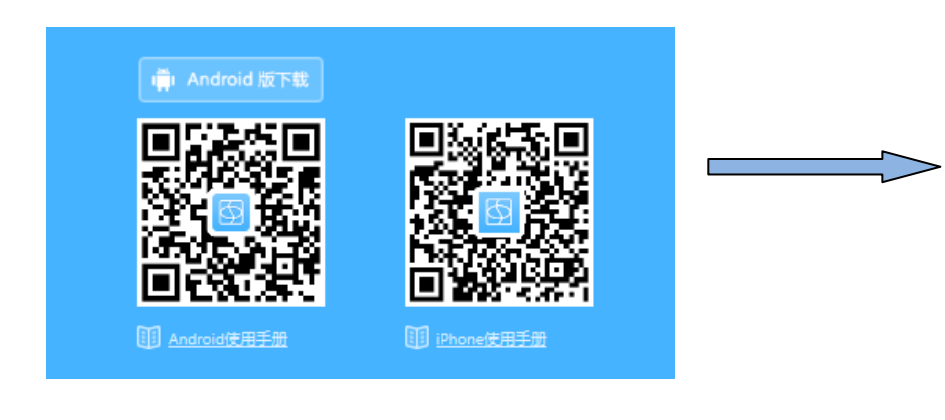

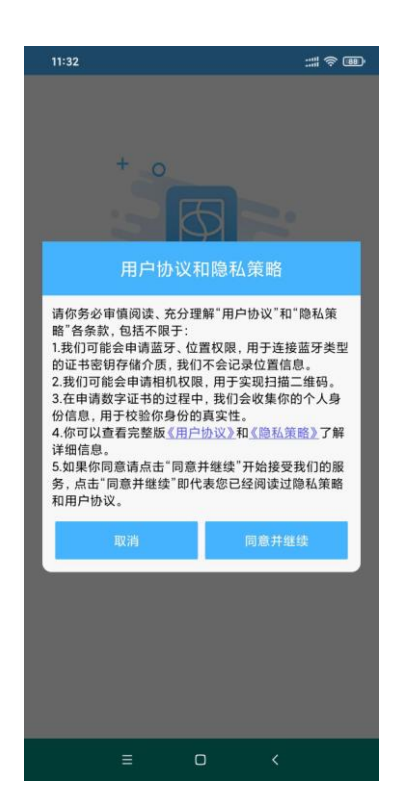

二、扫描二维码办理自助申请证书

打开APP扫描左侧二维码进行手机配置→扫描右侧二维码进入自助业务办理界面

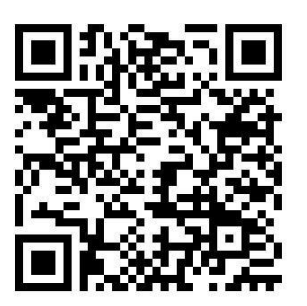

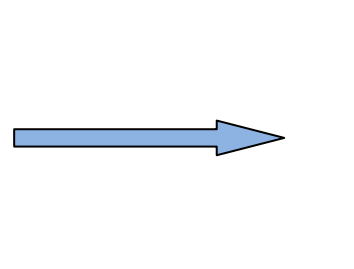

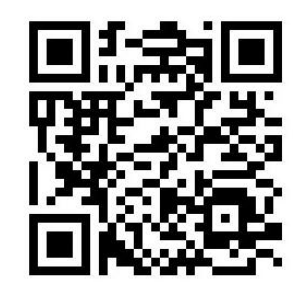

第二次扫描的二维码

打开手机第一次扫描的二维码

\*具体操作流程如下: 可按照图中提示操作

注: 所填信息需与上传扫描件一致!

若中途不小心退出,可在业务查询中继续操作。

| 4G 111 0K/s 💙 |       | 18:14 😇 🗗 | HD 奈 40% 💷 | 4G atl 6K/s 😵 | 18:14                               | © \$ <b>]</b> \$ HD 奈 40% ■ |
|---------------|-------|-----------|------------|---------------|-------------------------------------|-----------------------------|
| 8             |       | ഹ         | <b>2</b> ° |               | 业务办理                                |                             |
| 二维码           | PDF签名 | 电子签章      | 自助服务       | _             | <b>证书申请</b><br><sup>进行数字证书的申请</sup> | >                           |
|               |       |           |            |               |                                     |                             |
|               |       |           |            |               |                                     |                             |
|               |       |           |            |               |                                     |                             |

扫描左侧二维码后注意下方提示 扫描右侧二维码进入业务办理界面

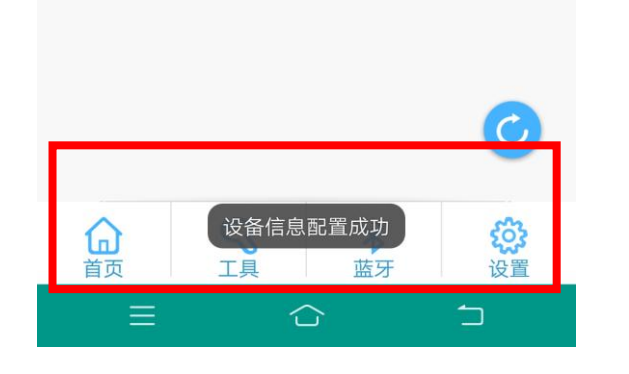

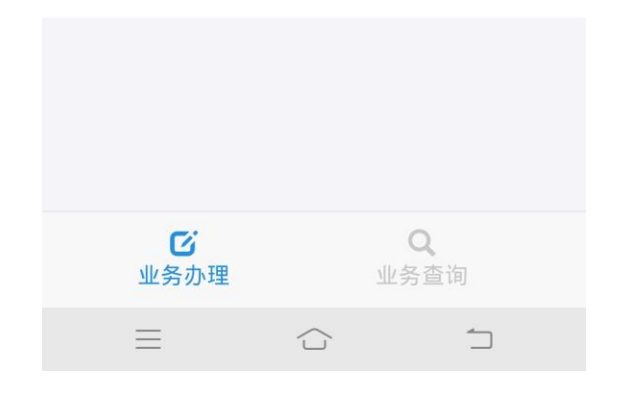

| 4G III OK/s 🛇    | 18:15 | ତି ଯିଃ HD 🛜 | 40% 🔲 |
|------------------|-------|-------------|-------|
| 请输入手机号           |       |             | ×     |
|                  |       |             |       |
| 点击证书申请           | 后填写本  | 人手机号码       |       |
|                  | 关闭    | 下一          | 步     |
|                  |       |             |       |
|                  |       |             |       |
|                  |       |             | B     |
|                  |       |             |       |
|                  |       |             |       |
|                  |       |             |       |
|                  |       |             |       |
| <b>じ</b><br>业务办理 |       | Q<br>业务查询   |       |
| =                |       | 1           |       |

| 4G III 1K/s 🛇                             | 16:41                                           | 🛈 HD 奈 62% 💷                                     |
|-------------------------------------------|-------------------------------------------------|--------------------------------------------------|
|                                           | 业务办理                                            |                                                  |
| 口<br>正<br>进                               | <b>E书申请</b><br>行数字证书的申请                         |                                                  |
| 提示框<br><u>点击扫码力</u><br>您未登记预审核<br>您所办理服务的 | <b>理,继续扫描右</b><br>药业务,如果要继续<br>二维码后进行自助<br>暂不办理 | ×<br><mark>侧二维码</mark><br>续办理,请扫描<br>申请!<br>扫码办理 |
|                                           |                                                 | Q                                                |
| 业务办理                                      |                                                 | 务查询                                              |
| $\equiv$                                  |                                                 | $\widehat{}$                                     |

<

16:42

🕑 HD 🛜 61% 💷

### 证书申请

仔细阅读后,点击同意

网证通电子认证服务协议

(本协议包含网证通的免责条款,请认真阅读, 尤其是粗体字内容)

尊敬的订户:

广东省电子商务认证有限公司(简称"网证 通"、NETCA)是首批经国家有关管理机关批 准设立的电子认证服务机构,遵照《中华人民共 和国电子签名法》,为订户提供数字证书相关的 电子认证服务。

本协议中的订户指数字证书持有人以及申请使用数字证书的实体。

订户在申请、使用网证通签发的数字证书之 前,应先阅读并同意《网证通电子认证服务协 **议》(以下称"本协议")。**本协议构成订户与广东 省电子商务认证有限公司之间的权利义务约定。 若不同意本协议全部或部分条款,请勿申请(包 括续期、更新)、下载或使用网证通数字证书。 订户一旦进行网证通数字证书的申请(包括续 期、更新)、下载或使用.即表明同意接受并愿 意遵守本协议的所有条款。 一、证书订户的权利与责任 1. 证书订户必须按照网证通或网证通的注册机 构(以下简称"RA")的有关规程申请数字证 同意  $\mathbf{O}$ 业务办理 业务查询 —  $\overline{1}$ 

<

16:42

🕑 HD 🔶 61% 💷

证书申请

仔细阅读后,点击同意

# 网证通安全客户端 隐私策略

更新日期: 2020年3月9日

生效日期: 2020年3月9日

## 概述

网证通安全客户端(以下简称本产品)是由广东 省电子商务认证有限公司(下称"我们"或"网 证通")开发的一款用于管理和使用数字证书的 产品。为说明本产品是如何收集、使用、存储你 的个人信息,我们会通过本策略向你陈述下列四 项内容:

同意

 $\square$ 

O

业务查询

- 1. 我们收集的个人信息及目的
- 2. 信息的存储及处理
- 3. 信息安全

业务办理

\_

- 4. 信息的对外提供
- 5. 其他

| 4G III 0.6K/s 🖻 🖨 🍣 | 10:57             | ලි 🅄 HD 奈, 80% 🔲 |
|---------------------|-------------------|------------------|
| <                   | 证书申请              |                  |
| 服务信息                |                   |                  |
| 服务名称                | 辽宁政采<br>家)移动<br>口 | <个人(专<br>bKEY申请入 |
| 提示信息                |                   |                  |
| 收费条目                |                   |                  |
| 证书服务费用              | 50.00             | 元/年              |
| 确认办理                | 后,点击下             | ~一步              |
|                     | 下一步               |                  |
| <b>じ</b><br>业务办理    |                   | <b>Q</b><br>业务查询 |
| $\equiv$            | $\bigcirc$        |                  |

| 4Gmil 1K/s 図 ≌ ❤ 11:17 び ⑫ ዘD ຈ. 78% ■♪<br>く 证书申请 | 按要求填写申请人基本信                                   |
|---------------------------------------------------|-----------------------------------------------|
| 基本信息                                              | 息.*为必填项                                       |
|                                                   |                                               |
| 业务类型:                                             | 464411 û tikî ● 1650 SHO ♥: 599x ■D<br>< 证书申请 |
| 刻中頃                                               | 基本信息                                          |
|                                                   | 请选择                                           |
|                                                   | 12个月 〇                                        |
| 用户信息                                              | 24个月 〇                                        |
| * 用户名称:                                           | 36个月 〇日                                       |
| 专家姓名                                              | 48个月 〇                                        |
| * 证件类型:                                           | 60个月 〇                                        |
| 身份证                                               | * <b>国象.</b><br>(中国 *)                        |
| * 证件号码:                                           | *80                                           |
| 210 * * * * * * * * * * * 9999                    |                                               |
| *国家:                                              | 45-mil 0x/s ♥ 16-50 (5)H0 ♥ 59% ₩07           |
| 中国 <b>v</b>                                       |                                               |
| * 省份:                                             |                                               |
| 辽宁                                                |                                               |
| *城市:                                              |                                               |
| 沈阳                                                |                                               |
| * 电话号码:                                           |                                               |
| 130 * * * *9999                                   | 其他个人证件                                        |
| 性别:                                               | 香港身份证    〇                                    |
| 男 •                                               | 1201                                          |
| 经办人信息从用户信息获取                                      |                                               |
| * 经办人姓名:                                          |                                               |
| 专家姓名                                              |                                               |
| * 经办人证件类型:                                        |                                               |
| 身份证                                               |                                               |
| * 经办人证件号码:                                        |                                               |
| 210 * * * * * * * * * * * * 9999                  | 经办人为专家本人,可点击                                  |
| * 经办人地址:                                          |                                               |
| 证件地址                                              | 从用户获取,自动提取信息                                  |
| * 经办人电话号码:                                        |                                               |
| 130 * * * *9999                                   |                                               |
| * 经办人email:                                       |                                               |
| 个人邮箱                                              |                                               |
| * 图形验证码:                                          |                                               |
| 721m 721m                                         |                                               |
| 提交                                                | 确认信息无误后,提交证书申请                                |
|                                                   |                                               |

| 4G III 0.2K/s ≌ ❤ | 11:27   | (©) 🕼 HD 🤿 | 78% 💷   |
|-------------------|---------|------------|---------|
| <                 | 证书申请    |            |         |
| 空沙入此针突空           | ;       |            |         |
| 身份证               |         |            | T       |
| * 经办人证件号码         | :       |            |         |
|                   |         |            |         |
| * 经办人地址:          |         |            |         |
|                   | 请输入密码   |            |         |
| 请输入密码             |         |            | $\succ$ |
| 提示申请成功后           | 设置密码,   | 点击确定       | Ø       |
|                   | 取消      | 确          | 定       |
| 721m              |         | 721        | n       |
| ✓ 同意《服务协          | 议》和《隐私: | 策略》        |         |
|                   |         |            |         |
| <b>じ</b><br>业务办理  |         |            |         |
|                   |         |            |         |

| 4G ıılİ 2K/s 💙   | 15:32    | 🛈 HD 🛜 67% 💷    |
|------------------|----------|-----------------|
| <                | 证书申请     |                 |
| 空沙入证计关生          | ž:       |                 |
| 身份证              |          | ▼               |
| * 经办人证件号码        | 3:       |                 |
|                  |          |                 |
| * 经办人地址:         |          |                 |
| 提示框              |          |                 |
| 产生证书请求成功         | ]!业务单号为: |                 |
| 确定后产生业务          | 单号,点击上传  | 去上传             |
| y1ah             |          | ylah            |
| ✓ 同意《服务协会》       | ♪议》和《隐私策 | 略》              |
|                  |          |                 |
| <b>じ</b><br>业务办理 |          | <b>Q</b><br>务查询 |
| $\equiv$         |          | $\square$       |

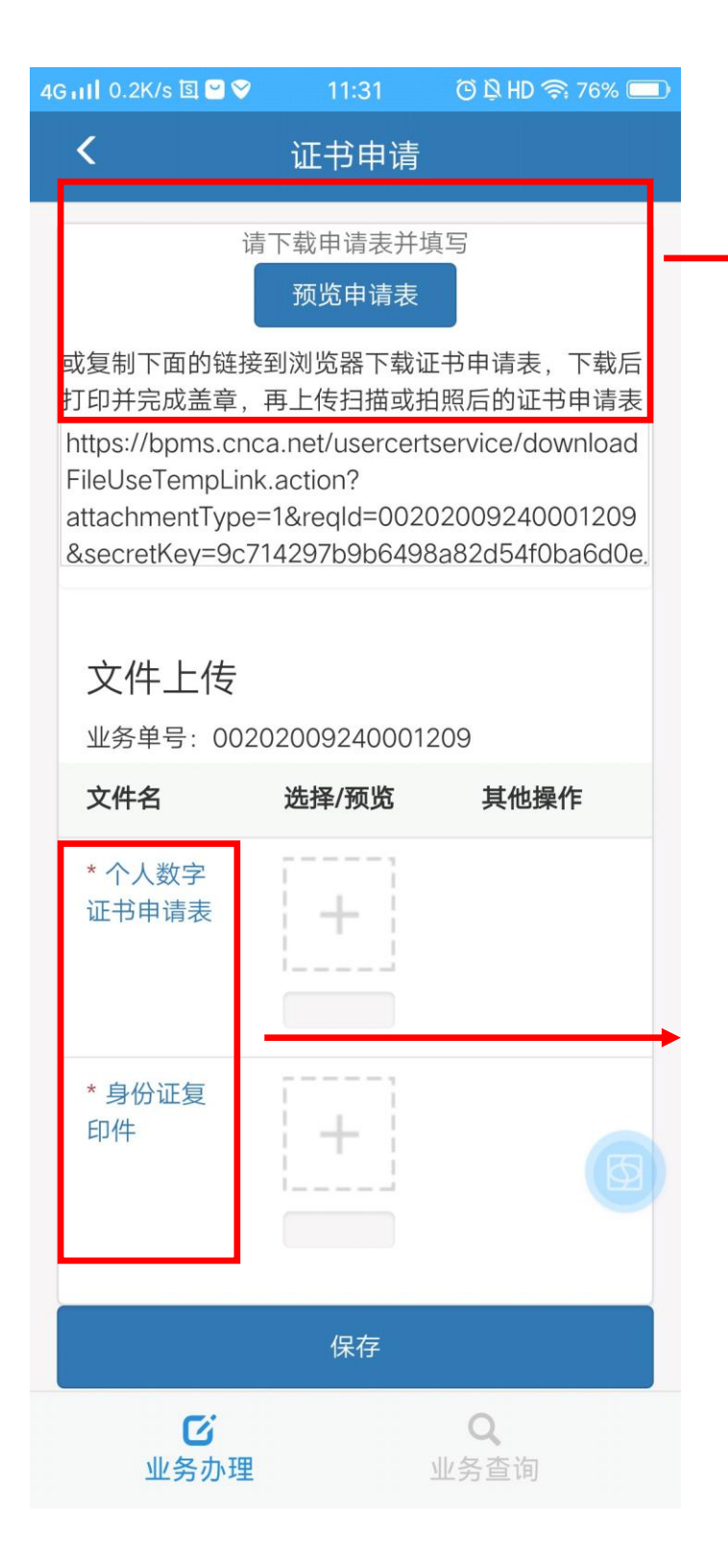

点击预览申请表, 将所需上传的文件 下载

上传文件的内容及格 式详见附件,请上传清 晰扫描件或拍摄完整 清晰的照片均可

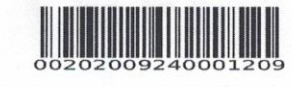

网证通 广东省电子商务认证有限公司

00202009240001209

### 辽宁采购-个人数字证书申请表

| I. 甲请业务类型 |         |         |           |  |
|-----------|---------|---------|-----------|--|
| ②新申请,年限章年 | (填大写数字) | □更新,年限_ | 年 (填大写数字) |  |
| □变更 □注销   | 口补办     | □解锁     | □密钥恢复     |  |

II. 申请人资料

ale take 11 de ale

| 姓名:   | 专家姓名       | 生日: |        | 性别: | 男 |
|-------|------------|-----|--------|-----|---|
| 有效证件: | 身份证        |     |        |     |   |
| 证件号码: |            |     |        |     |   |
| 住址:   |            |     | 9 - Li |     |   |
| 收件地址: | □ 同上 □ 其他: |     |        |     |   |
| 邮政编码: |            |     | 电子邮件:  |     |   |
|       |            |     |        |     |   |

III. 用户须知

- 1、 本申请表一式二份。以上所有项目均必须填写。
- 2、 申请人须交验身份证明文件的原件及提交复印件一份,并由申请人签名确认。
- 3、在发现申请人违反上述签署的声明中的相关规定时,广东省电子商务认证有限公司有权拒绝提供服务,或者注销 已签发的证书,但无须退还已收取的各项费用,并保留追究申请人相关责任的权利。

#### IV. 申请人声明

本人在此郑重声明:本人保证所填写的内容和提交的证明材料真实、完整、有效。本人已认真阅读并同意遵守广东省电 子商务认证有限公司网站(www.cnca.net)发布的《网证通电子认证业务规则》(CPS)、《网证通电子认证服务协议》中的 各项内容,如有违反愿意承担由此引起的一切后果。

|           | 申请人签署:             |            | 申请日期: | 年   | 月  | 日 |
|-----------|--------------------|------------|-------|-----|----|---|
| V. 受理审核(以 | <b>以下由证书受理员填写)</b> |            |       |     |    |   |
| 受理员:      |                    | 受理时间:      | 年月    | 日   | 时  |   |
| 备 注:      |                    |            |       |     | _  |   |
| 复查员签字:    |                    | 业务受理点(盖章): |       |     |    |   |
|           | t                  | 真写此处,要     | 要求字迹二 | L整, | 清明 | 析 |

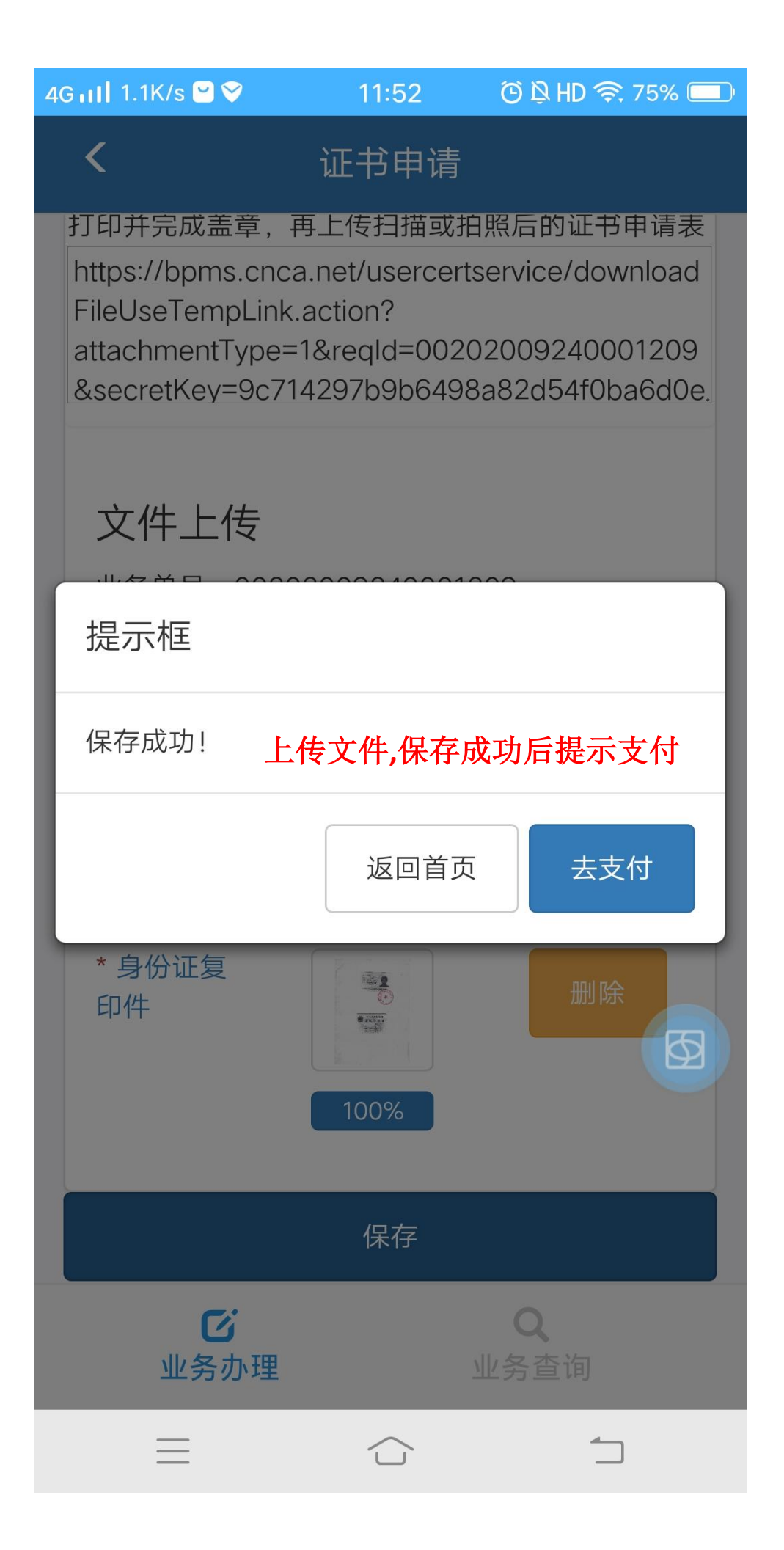

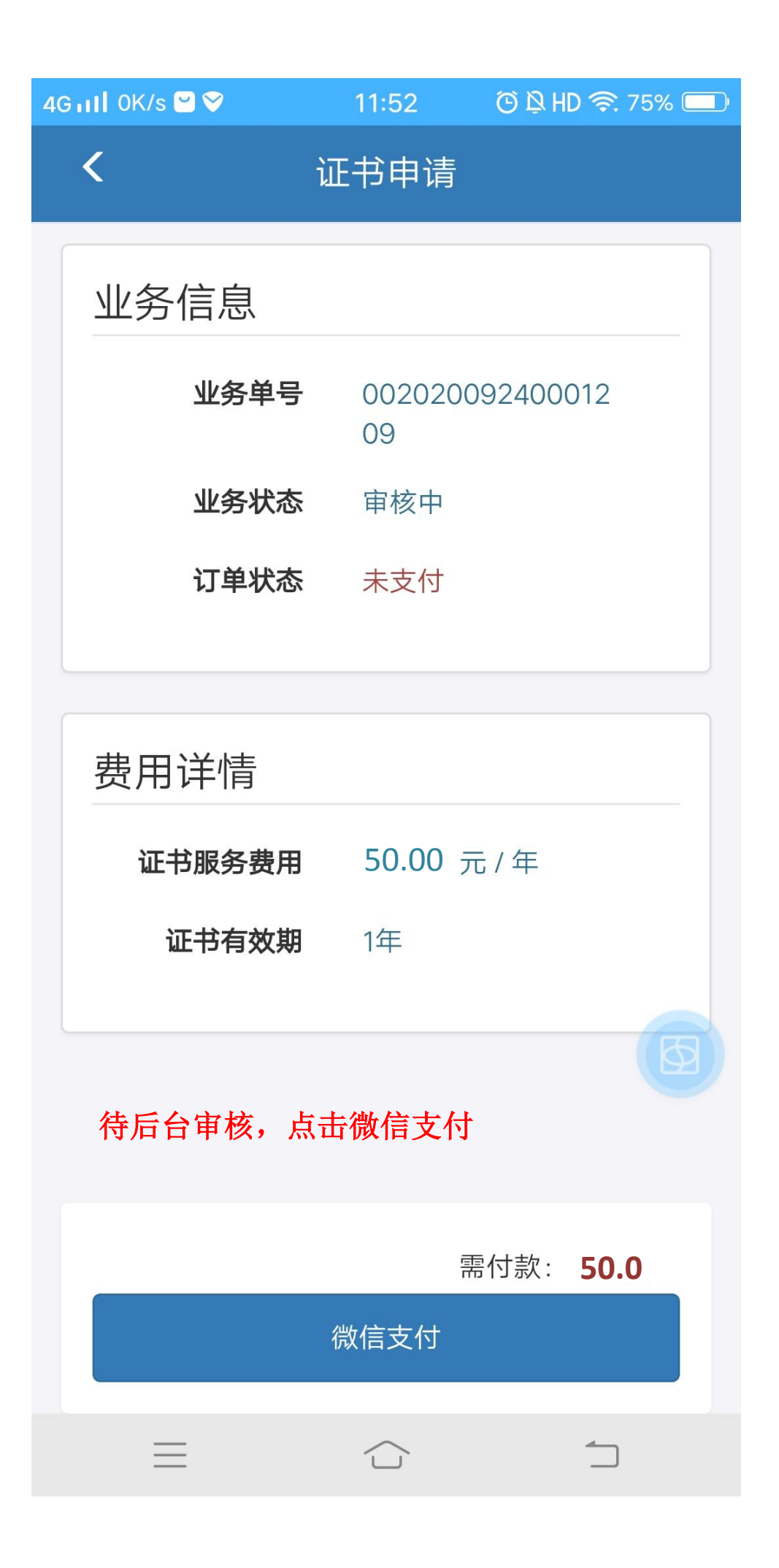

**4G III** 0.1K/s ♥…

13:20

🕒 HD 🛜 56% 🔳

× 支付

### 网证通安全客户端-数字证书 ¥ **50.00**

收款方

广东省电子商务认证有限公司

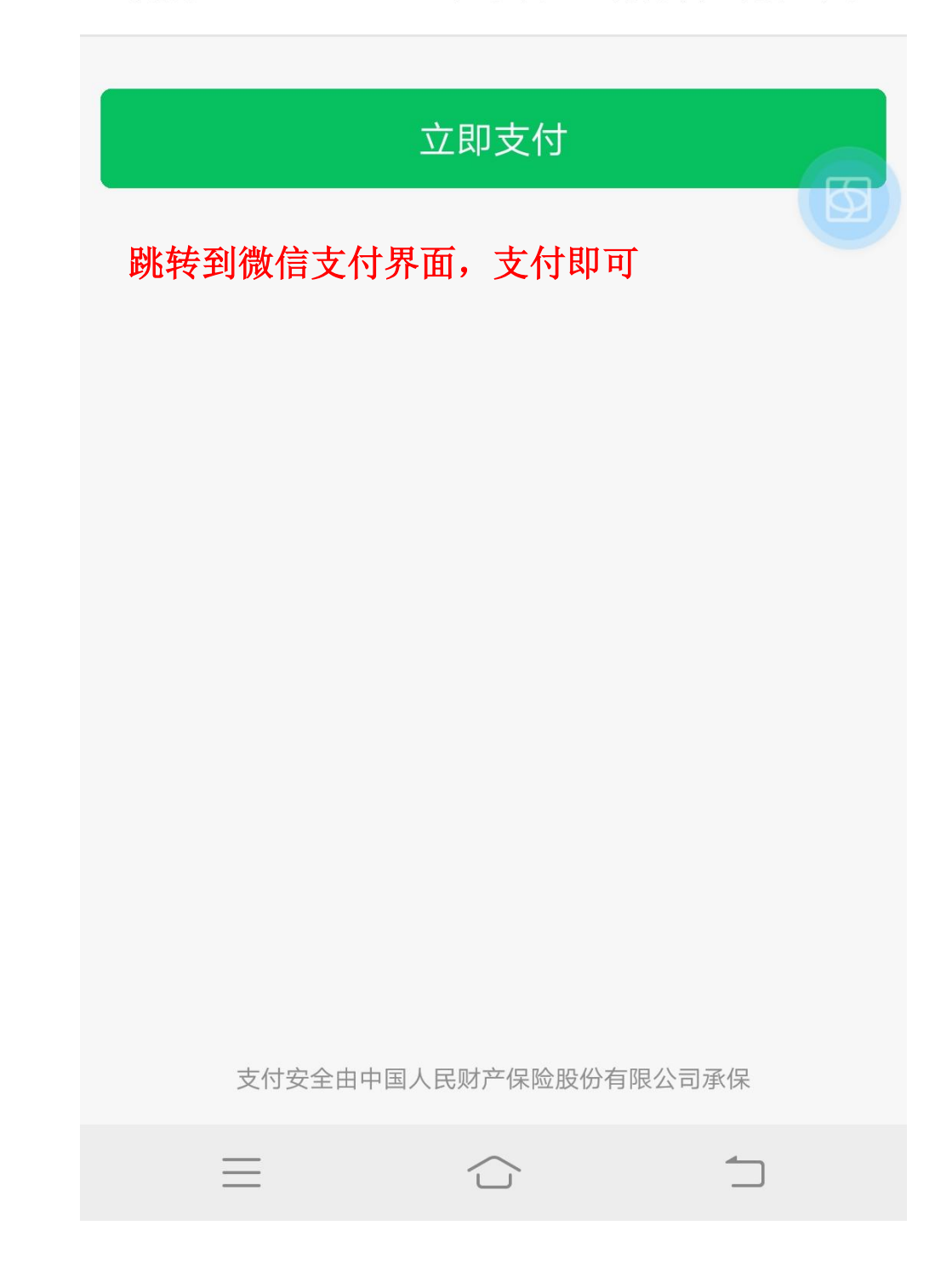

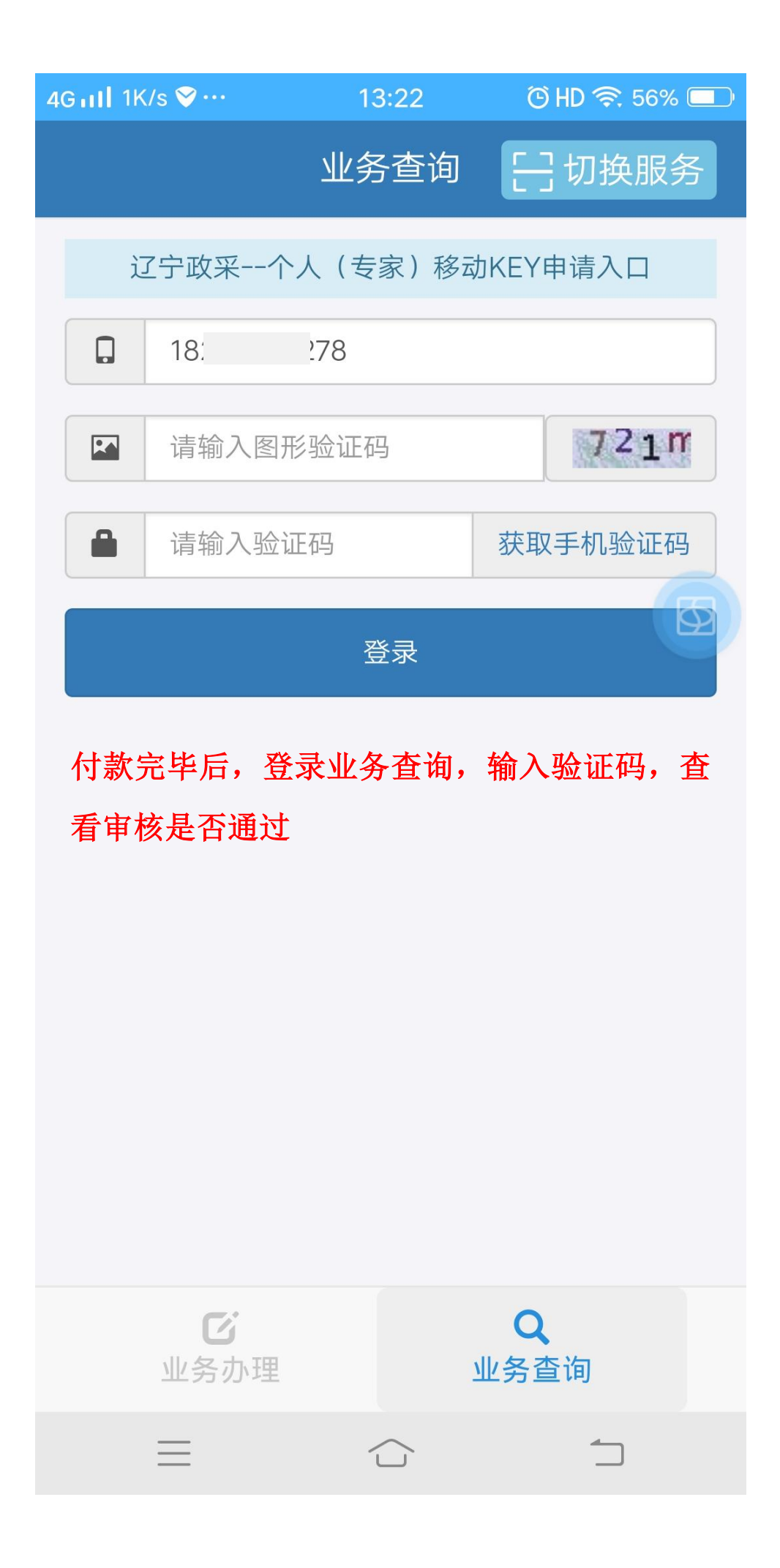

| 18:15 🗖 👄 🚇 🛃 •                       | * ⓒ ♥ 奈 HDa 491 491 🖸                   |
|---------------------------------------|-----------------------------------------|
| الا                                   | 2务查询                                    |
| l l l l l l l l l l l l l l l l l l l | ן <del>אַל</del> ניווי <i>ו</i> אַרַר . |
| <b>审核通过后,</b><br>辽宁政采                 | <b>显示已支付,待安装</b><br>□移动KEY申请入口          |
| 证书申请                                  | 待安装(已支付)                                |
| 业务单号                                  |                                         |
| 用户名称                                  |                                         |
| 提示框                                   | ×                                       |
| 2张证书已经安装成功                            | ] !                                     |
| 按要求安装证书,                              | 并显示安装成                                  |
| 功                                     | 继续                                      |
| 用户名称                                  |                                         |
| 身份证                                   |                                         |
|                                       | 上传附件                                    |
|                                       |                                         |
| 已经是                                   | 最后一页了                                   |
| <b>ビ</b><br>业务办理                      | <b>Q</b><br>业务查询                        |
| •                                     |                                         |

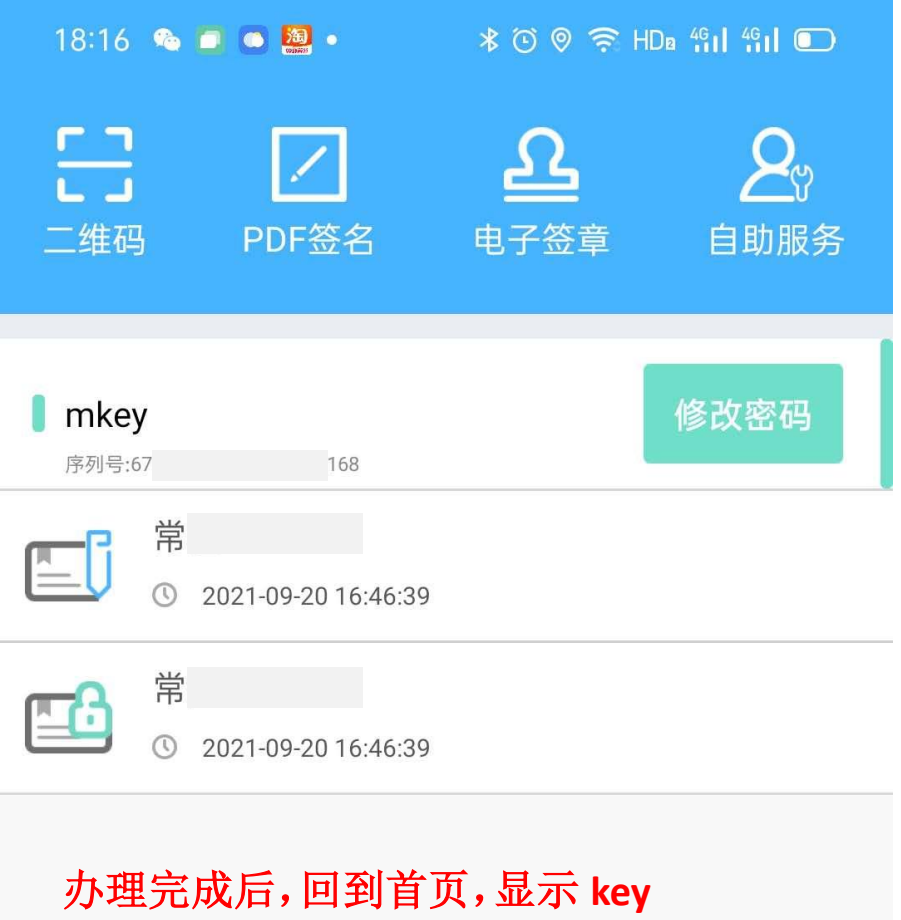

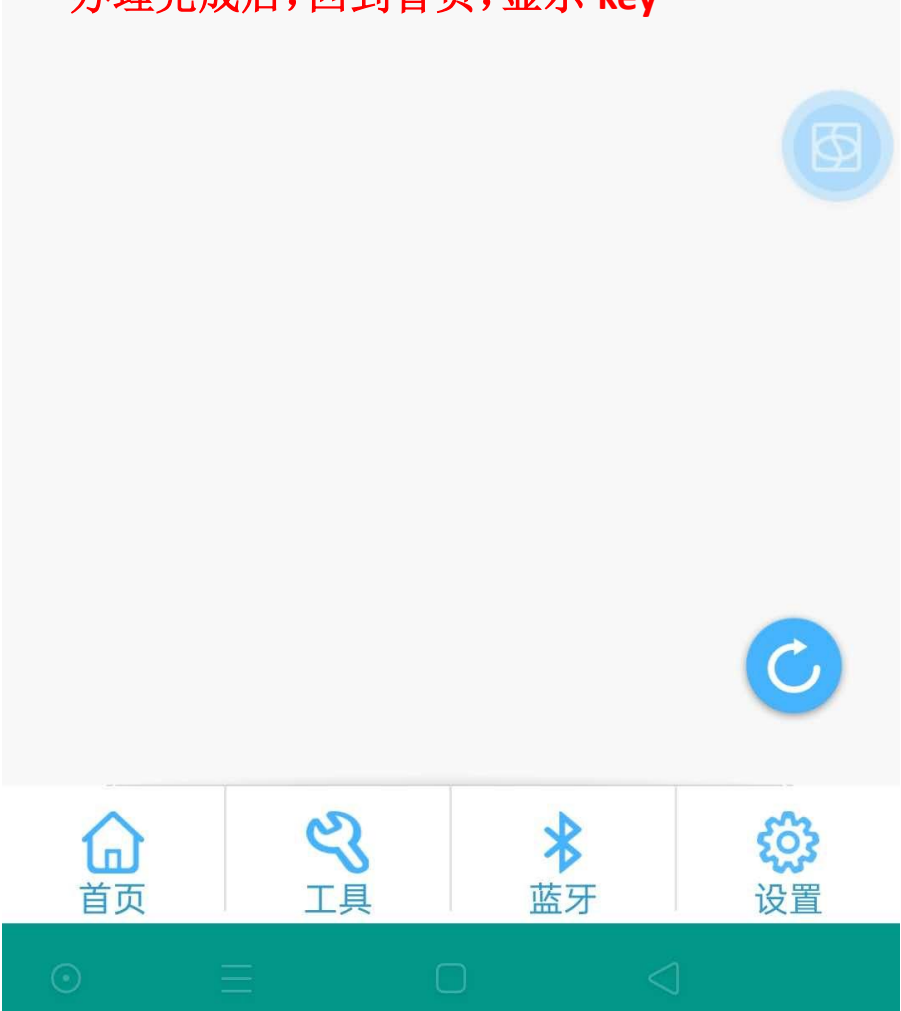

### 四、手机端申请完毕的后续业务办理流程

1、手机自助申请并用微信缴费完成后,请将以下资料

(1)《个人数字证书申请表》(一式一份),快递至如下办理地点或亲临受理点办理。受理 点在收到快递2个工作日内完成对证书的审核,用户在收到审核通过的短信后,登录 APP 下载 安装数字证书。

|     | 快递联系地址     | 沈阳市沈河区十三纬路南三经街58号中国有色大厦 16月 | 룴 |
|-----|------------|-----------------------------|---|
|     | 快递收件人和电话   | 常江 4000088843/ 13604011261  |   |
| ~~~ | 加索加氏时时间沿石上 |                             |   |

注: 邮寄纸质版材料必须与上传扫描件信息一致。

五、审核通过后,用户自助手机安装数字证书

打开APP-点击"自助服务"-"业务查询"-安装下载证书

六、数字证书收费标准

| 项目             | 收费标准             |
|----------------|------------------|
| 个人移动证书新申请费用    | 首年申请 50 元/个,可选多年 |
| 个人移动证书续期费用     | 50 元/个/年,可选多年    |
| 证书遗失补办费        | 免费               |
| 其他项目(变更、解锁、注销) | 免费               |

提示:

1. 电子发票会在 CA 办理完成的当天开出,并发送至办理人的手机和邮箱。若没有收到,可

关注微信公众号"网证通客户服务中心"下载。

2. 办理完成并审核通过后,收到右侧信息,

可按信息提示领取发票。

注: 办理人信息必须与申请发票信息一致。

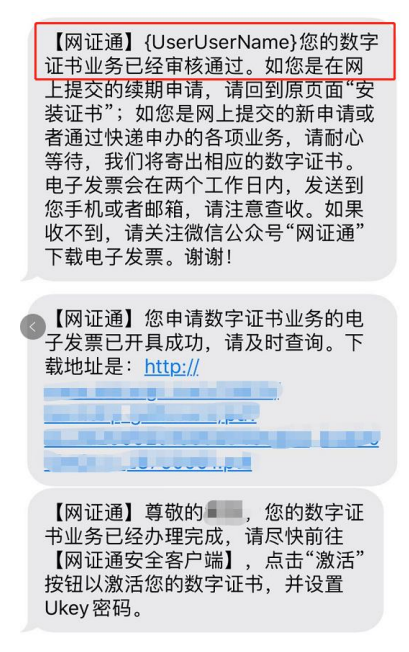

七、数字证书办理咨询及服务支持联系方式

1. 工作时间

星期一至星期六 8:30-17:30(节假日除外)

2. 联系方式

数字证书办理咨询、技术支持及售后服务热线: 4000088843

3 受理点地址

沈阳市沈河区十三纬路南三经街58号中国有色大厦16层

交通方式:乘地铁一、二号线青年大街下车步行六百米;

乘坐103/151/207/223/256/263/280/297/501/523在十三纬路三经街下车;

乘坐109/258/265在第七人民医院下车;

乘坐249在领事馆下车。

八、数字证书使用

1. 下载"网证通安全客户端"APP并安装好"移动 KEY"证书 2. 打开辽宁政府采购网系统,输入用户名和密码后,弹出二维码

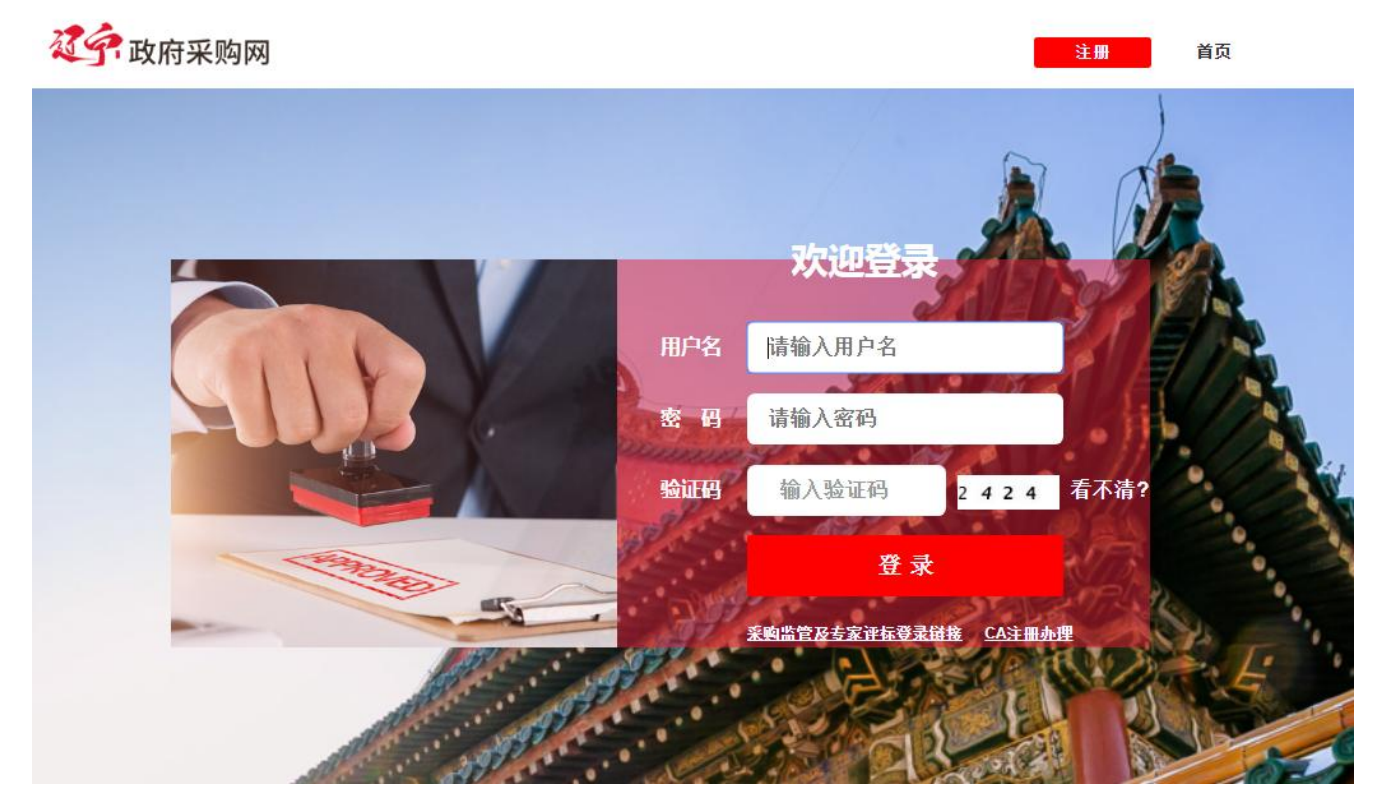

3. 使用"网证通安全客户端"扫描辽宁政府采购网上的二维码,并输入证书 PIN 码,即可操作

|     | CA绑定 x                                                                                                    |
|-----|----------------------------------------------------------------------------------------------------|
|     | 您尚未绑定CA证书,请在5分钟内扫码绑定。若有疑问,请拨打400-100-9691电话。                                                                                                    |
|     | САЦШИНА:                                                                                                    |
|     |                                                                                                    |
|     | <b>阿证通METCA(二维码)</b>                                                                                                    |
|     | 网证通NETCA (USBkey)                                                                                                    |
|     |                                                                                                    |
| ę   |                                                                                                    |
|     | ■ <b>2</b> ● 2 ● 2 ● 2 ● 2 ● 2 ● 2 ● 2 ● 2 ● 2 ●                                                                                                    |
|     |                                                                                                    |
| 201 | Real Contraction of the second second |
|     | 至购些管及主家证标登录链接 CA注册办理                                                                                                    |
|     | AFTERA 3% FINDAUGE CALMINH                                                                                                    |
| /   | AND A STREET STREET STREET                                                                                                    |
|     |                                                                                                    |
|     |                                                                                                    |